労使共同プロジェクト アッと!イオンレシートキャンペ

## 電子レシートを使った応募にチャレンジしてみよう!

電子レシートを使った応募って

どうやってやるの?

## <事前準備編>

iAEONアプリの設定を確認

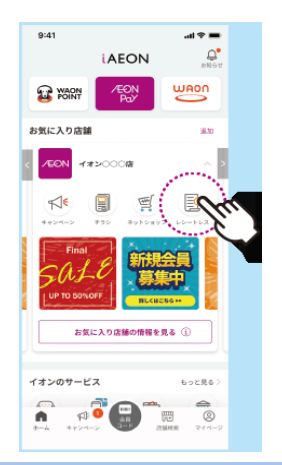

①トップ画面のイオンのサービス内にある「レシートレス」アイ コンをタップ、 もしくはレシートレス対象店舗のお気に入り店舗内の「レシー

もしくはレシートレス対象活曲のお気に入り活曲内のレン・トレス」アイコンをタップ

②ガイドページより規約に同意すると初回登録完了

②お店で使うとき

| 9:41                                                                                                    | all 🗢 🖿 | 9:41                                |                   | al ≎ la               | 9:41                                                       | .al 🕈 🖿                                                 |
|----------------------------------------------------------------------------------------------------|---------|-------------------------------------|-------------------|-----------------------|------------------------------------------------------------|---------------------------------------------------------|
|                                                                                                    |         | < азр<br>2024ж<br>1Л 2Л ЗЛ          | 4月 5              | Ф (9)<br><b>А 6</b> Л | < ZEON                                                     |                                                         |
| 会員コード                                                                                                    |         | < 2024年<br>¥2                       | 5月 ご利用金額<br>1,847 | >                     | イオン〇〇店<br>TEL 000-0000<br>領                                | FAX 000-000-0000<br>収証                                  |
| 04:39<br>€ RM €                                                                                                    |         | -#42000                             | ×1,00             | 0,000 >               | s<br>い <sup>*</sup> 0000 2023/10<br>取0000 吉:イオ<br>鮮魚<br>菓子 | 538학원 : 0000000000000<br>0/1(日) 00:00<br>498 ※<br>598 ※ |
| WAON POINT     ダ Myクーポン ●     メーポン ●     メーオン ●     メーオン ●     メーオン ●     メーオン ●     メーオン ●     メーオン ●     メーオン ●     オーオン ●     オーオーオン ●     オーオーオン ●     オーオーオーオン ●     オーオーオーオーオーオーオーオーオーオーオーオーオーオーオーオーオーオ | RITHS.  | 1720008<br>202485748 (k)<br>1720008 | × 1               | 5.678                 | 小 計<br>外税 8%対象額<br>外税 8%                                   | ¥1,096<br>¥1,096<br>¥87                                 |
| 5、適用クーボンを自動判測します。 ③ 使い方を見る                                                                                                    |         | - 2024#53/423 (K)<br>               | -<br>v1           | 2,345 >               | 合 計<br>AEON Pay<br>お釣り<br>お買上:<br>※印は軽減税率 8 %              | ¥1,183<br>¥1,183<br>¥0<br>商品数:2<br>対象商品                 |
|                                                                                                    |         |                                     |                   |                       | 以下は改革員の指示:<br>応募 - 領4                                      | に従って操作してください。<br>双証免行・返品                                |
| 購入時にiAE                                                                                                    | ON      | ②会計後                                | 、レシ               | /                     | ③右上の                                                       | <br>「保存す                                                |
| の会員コード                                                                                                    | を       | レス」アイ                               | コンを               | タツ                    | る」をタッ                                                      | プすると、                                                   |
| ヤン                                                                                                    |         | プ。                                  |                   |                       | ご自身の                                                       | 端末にレ                                                    |
| 与人レジのとき                                                                                                    | きは      | 買い物履                                | 歴をら               | ツプ                    | シートが通                                                      | 画像保存さ                                                   |
| 面を出してス                                                                                                    | ++      | すると電                                | 子レシ               | ート                    | れます。                                                       |                                                         |
| してもらいま                                                                                                    | ቻ)   [  | か出(さ                                | すす。               |                       |                                                            |                                                         |

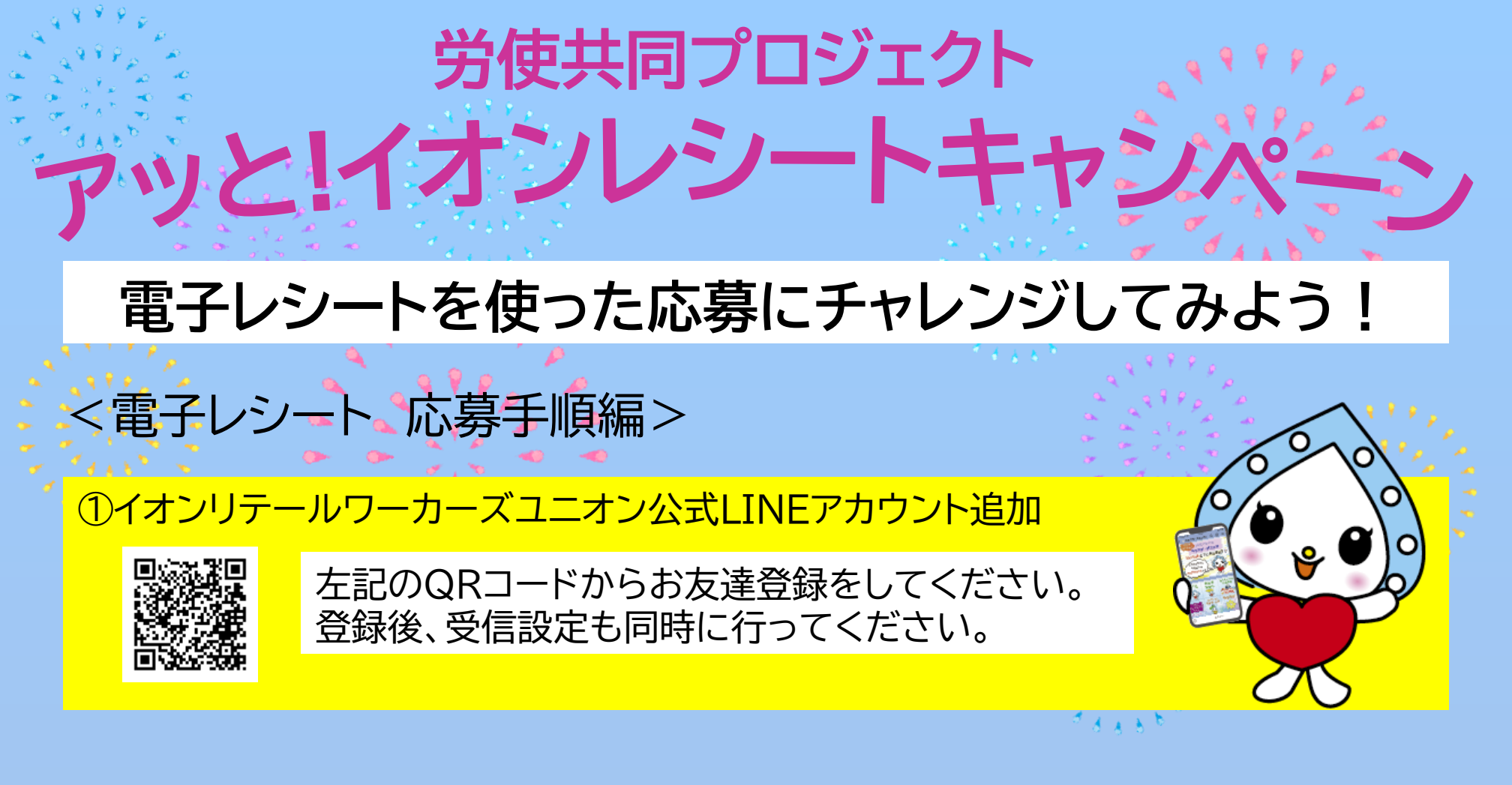

②お友達登録後、トーク画面内にある応募サイトが出てきます。

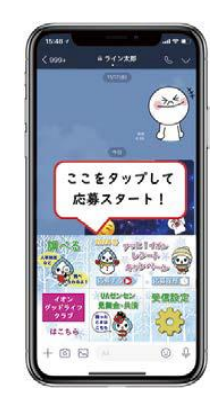

キャンペーンタイトル

ファイルを選択 選択されていません

後ろ
②
いません
いを選択
う
ファイルを選択
差沢されていません
ファイルを選択
変形されていません

①トーク画面を開くと画面下部にメニューが出てきます。 「応募する」をタップ

②応募サイトに遷移しますので、必要事項を入力してください。 一度入力すると2回目以降は省略されます。

③応募サイト下部に応募したいレシートを投稿する欄が出てきま す。 「ファイルを選択」→「写真ライブラリ」をタップ。 応募したいレシートをアップロードします。

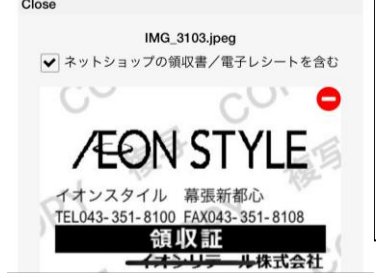

④アップロードすると選択したレシートが出てきます。 電子レシートの場合は、画像の上に出てくる「ネットショップの領 収書/電子レシート」のチェックボックスにレ印を入れます。 ※レシートの背景に「複製」マークが入っていても応募に支障ありません。

応募コースに満たすレシートを追加が済んだら応募完了ですジ

応募に関するお問い合わせ 03-3769-6553 (平日 10:00~18:00) <sub>発行:イオンリテールワ</sub>